## **BV 環境設定の移行方法**

## 環境設定の保存

レジストリ情報をファイル(拡張子 BVE)に出力することにより、環境設定の保存・読み込みが行えます。 以下の内容が出力されます。

- ・CADの各種設定 : CADのメニュー位置以外の設定値を全て出力します
- ・メニュー位置 :CADのメニュー位置の情報を出力します。

## コマンドの起動方法 ■ プルダウンメニュー ◆ [ツール] - [環境設定の保存]

 本コマンドを起動すると、「環境情報の出力」ダイアログボックスが 表示されます。
 「CADの各種設定」、「メニュー位置」チェックマークをオンにする と、それぞれの内容が情報出力されます。

| 環境情報の出力               | ×  |
|-----------------------|----|
| ファイル名                 | 参照 |
| ▼ CADの各種設定   ▼ メニュー位置 |    |
| OK ++721              |    |

[参照]をクリックすると、「名前を付けて保存」ダイアログボックス が表示されますので、ファイル名を入力し、[保存]をクリックしま す。

| <b>1</b>        | 名前を行い        | だ保存              |            |
|-----------------|--------------|------------------|------------|
| 保存する場所(())      | → サンプルデータCAD | • + 🗈 🗗 🖽 •      |            |
| 8 <b>m</b>      | 1            | 更新日時             | - 121      |
| sample02.8      | VE           | 2014/10/01 15:59 | BVE 7711   |
|                 |              |                  |            |
|                 |              |                  |            |
| 4               |              |                  | ,          |
| ≪<br>77412€(N): | sample02.BVE |                  | ·<br>停押(5) |

- 2 再度、「環境情報の出力」ダイアログボックスが表示されますので、 出力ファイル形式を選択し、[OK]をクリックします。
- 環境情報の出力 ファイル名 C¥Users¥ ¥Desktop¥サンプルデータCAD¥sa 参照 CADの各種設定 マスニュー位置 OK キャンセル 完了 ×
- 「完了」ダイアログボックスが表示されますので、[OK]をクリックします。
  指定したファイル名で環境情報が出力されます。

| 完了                                                                       |  |
|--------------------------------------------------------------------------|--|
| レジストリの内容をファイルに出力しました<br>ファイル名:C:¥Users¥ ¥Desktop¥サンプルデータCAD¥sample02.BVE |  |
| [ОК                                                                      |  |

## 出力した環境設定情報ファイルの読み込み

別プログラムの "BVEnvSet. exe" を実行して読み込みます。

必ずCADシステムを終了させてから、下記の作業を行ってください。

 CADシステムをインストールしたフォルダ内の上記プログラムを ダブルクリックして実行します。
 ※ 通常インストール格納パス (BV FILE の場合) 32bit版: C:¥Program Files¥BIGVAN¥BV FILE 9.5¥BVEnvSet. exe 64bit版: C:¥Program Files (x86) ¥BIGVAN¥BV FILE 9.5¥ BVEnvSet. exe

| ファイル名 参親       |         |
|----------------|---------|
| <u></u>        | <u></u> |
| □ メニュー情報の設定も行う |         |
| OK      キャンセル  |         |

**2**「環境設定ツール」ダイアログボックスが表示されますので、読み込むファイル名を入力します。

[参照]をクリックすると、「ファイルを開く」ダイアログボックスが 表示されますので、ファイル名を入力し[開く]をクリックします。

|               | ファイルを開           | ¢                |       |
|---------------|------------------|------------------|-------|
| ファイルの場所(1):   | ↓ サンプルデータCAD     | - • • • •        | •     |
| 名町            | *                | 更新日時             | 78:58 |
| sample02.8    | VE               | 2014/10/01 15:59 | BVE   |
| ¢             |                  |                  | ,     |
| ファイル名(N):     | sample02.BVE     | 3                | K(0)  |
| THE REPORT OF | 通信将字ファイ(L/* bye) | • *              | 1.00  |

- 3 「メニュー情報の設定を行う」チェックマークをオンにして読み込む と環境設定を保存したパソコンと同じメニュー配置となります。
- 4 再度、「環境設定ツール」ダイアログボックスが表示されますので、 読み込むファイルを選択し、[OK]をクリックします。
- 5 「ユーザー アカウント制御」ダイアログボックスが表示された場合、 [はい]をクリックします。

6 「完了」ダイアログボックスが表示されますので、[OK]をクリックします。 指定したファイル名で環境情報が更新されます。

| ber   | 環境設定ツール                          | ×  |
|-------|----------------------------------|----|
| ファイル名 | C:¥Users¥ ¥Desktop¥サンプルデータCAD¥sa | 参照 |
|       | 一情報の設定も行う                        |    |
|       | OK キャンセル                         |    |

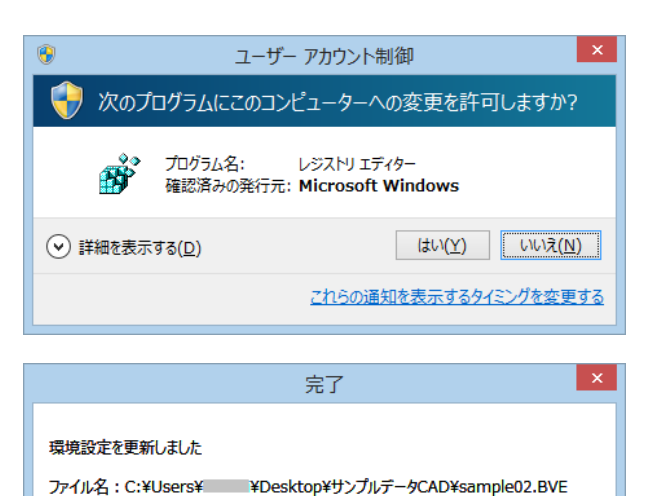

OK